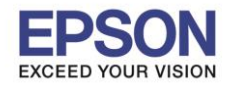

วิธีการทดสอบการพิมพ์ (Nozzle Check) และการทำความสะอาดหัวพิมพ์ (Head Cleaning)

# <u>ผ่านเครื่องพิมพ์</u>

- ป้อนกระดาษ A4 ที่เครื่องพิมพ์
- เลือก Setup

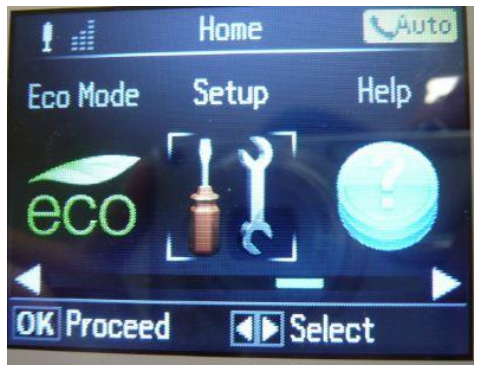

3. เลือกหัวข้อ Maintenance กดปุ่ม OK

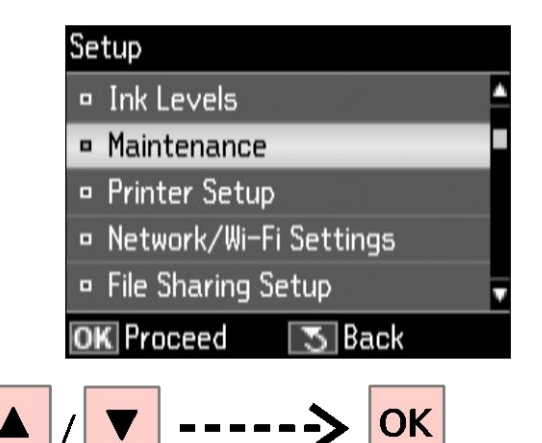

4. เลือกหัวข้อ Nozzle Check จากนั้นกดปุ่ม OK

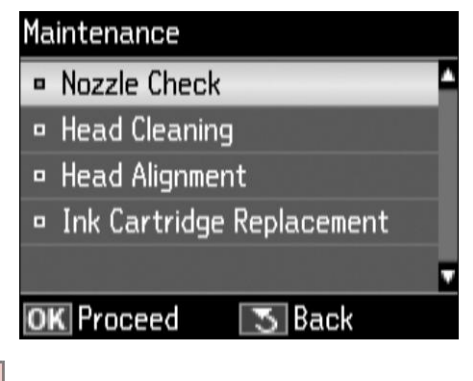

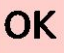

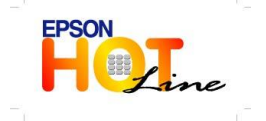

www.epson.co.th

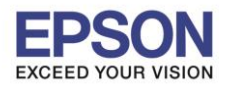

5. กดปุ่ม Start เพื่อพิมพ์แบบทดสอบการพิมพ์

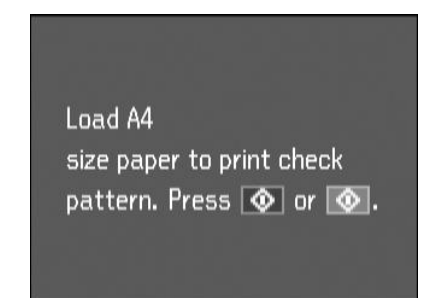

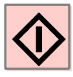

6. ตรวจสอบรูปแบบของการทดสอบการพิมพ์

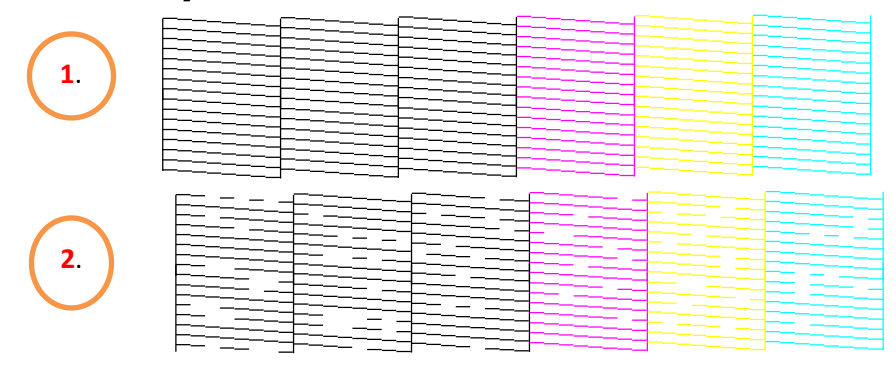

 หากผลการทดสอบเป็นลักษณะที่ 2 ให้เลือกหัวข้อ Clean the print head จากนั้นกดปุ่ม OK เมื่อปรากฏหน้าจอ Head Cleaning ให้กด OK อีกครั้ง

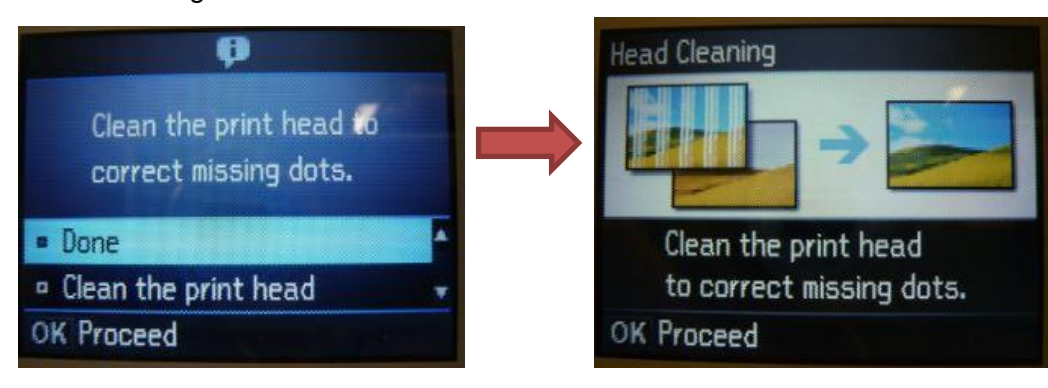

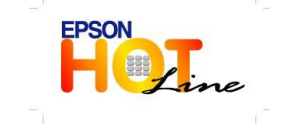

สอบถามข้อมูลการใช้งานผลิตภัณฑ์และบริการ โทร.0-2685-9899

- เวลาทำการ : วันจันทร์ ศุกร์ เวลา 8.30 17.30 น.ยกเว้นวันหยุดนักขัตฤกษ์
- www.epson.co.th

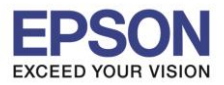

8. เลือกสีที่ต้องการทำความสะอาดจากนั้นกดปุ่ม Start (Color) เพื่อเริ่มทำความสะอาดหัวพิมพ์

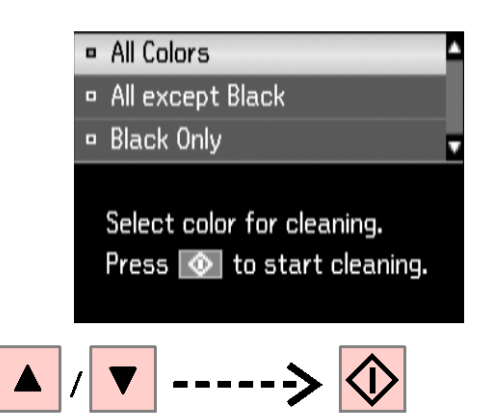

9. เลือก Done เมื่อเสร็จสิ้นการล้าง จากนั้นกดปุ่ม OK

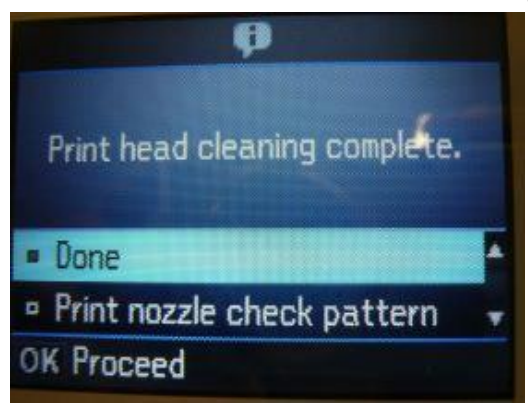

**หมายเหตุ** : การทำความสะอาดหัวพิมพ์จะใช้น้ำหมึกปริมาณหนึ่ง ดังนั้นควรทำความสะอาดหัวพิมพ์ เมื่อคุณภาพ การพิมพ์ลดลงเท่านั้น ถ้าคุณภาพงานพิมพ์ยังคงไม่ดีขึ้นหลังจากทำความสะอาดหัวพิมพ์แล้ว 2 ครั้ง ให้ทำการปิด เครื่องพิมพ์เป็นเวลาอย่างน้อย 6 ชั่วโมง จากนั้นลองทำความสะอาดหัวพิมพ์อีกครั้ง หากสียังออกไม่ครบ แสดงว่า หัวพิมพ์เกิดความเสียหาย ควรนำเครื่องเข้าตรวจเช็คที่ศูนย์บริการเอปสัน

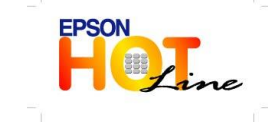

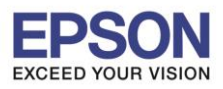

(Windows Vista /7)

## ผ่านเครื่องคอมพิวเตอร์

#### สำหรับระบบปฏิบัติการ Windows XP / Vista / 7(Windows XP)

#### (Windows XP)

1. คลิกที่ Start เลือก Printer and Faxes

#### คลิกที่ Start เลือก Devices and Printers EPSON Scan Control Panel Connect <u>T</u>o D Desktop Super Mp3 Recorder Professional Printers and Faxes Super Mp3 Recorder Activate Status Monitor Default Programs Professional Help and Support Configure Picasa Photo Viewer Х Microsoft Excel 2010 💭 <u>S</u>earch Epson Easy Photo Print 🦅 <u>R</u>un... All <u>P</u>rograms 🌔 All Programs 🔎 Log Off 🕕 Sh<u>u</u>t Dowi Search programs and files Q Shut down 🕨 👫 start 🔘 Zeac... 🏉 iMind ... 7eacom Super M

2. คลิกขวาที่ชื่อเครื่องพิมพ์ เลือก Printing Preferences

| 🍞 EPSON WF-3520 Series                                                            |                                                   | Printers and Faxes                                             |
|-----------------------------------------------------------------------------------|---------------------------------------------------|----------------------------------------------------------------|
| <ul> <li>EPSON WF-3520 Serie</li> <li>EPSON WP-4521 Serie</li> <li>Fax</li> </ul> | Open<br>Open in new window<br>See what's printing | Printers and Faxes<br>Printers and Faxes<br>Printers and Faxes |
| ME-301 Series (Network                                                            | Set as default printer                            | Printers and Faxes                                             |
| Microsoft VDS Docum                                                               | Printing preferences                              | EPSON WF-3520 Series                                           |
| Microsoft XPS Docum PrimoPDF RICOH Aficio MP 400: Send To OneNote 201             | Printer properties<br>Delete print queue          | EPSON WF-3520 Series (FAX)     Printers and Faxes              |
|                                                                                   | Create shortcut                                   | Printers and Faxes                                             |
|                                                                                   | Troubleshoot<br>Remove device                     |                                                                |
|                                                                                   | Properties                                        |                                                                |

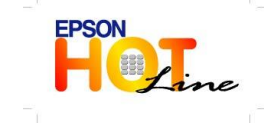

- เวลาทำการ : วันจันทร์ ศุกร์ เวลา 8.30 17.30 น.ยกเว้นวันหยุดนักขัตฤกษ์
- www.epson.co.th

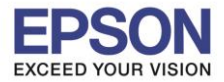

3. คลิกเลือกหัวข้อ การบำรุงรักษา [Maintenance]จากนั้นเลือก ทดสอบการพิมพ์ [Nozzle Check]

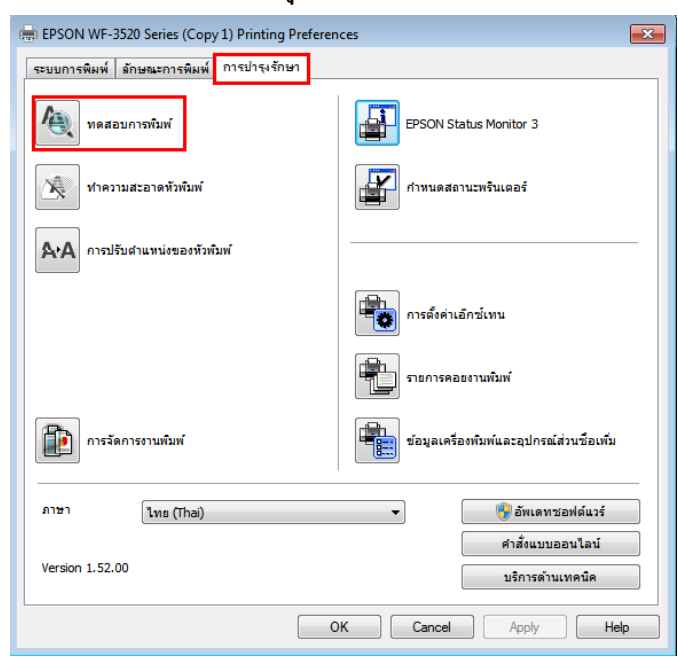

### คลิก พิมพ์

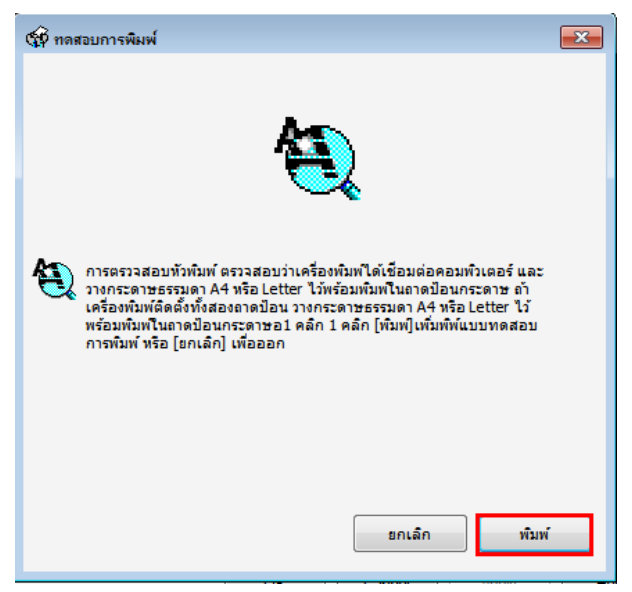

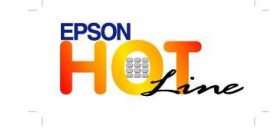

สอบถามข้อมูลการใช้งานผลิตภัณฑ์และบริการ

- โทร.0-2685-9899
- เวลาทำการ : วันจันทร์ ศุกร์ เวลา 8.30 17.30 น.ยกเว้นวันหยุดนักขัตฤกษ์
- www.epson.co.th

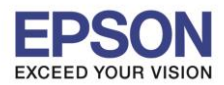

5. เปรียบเทียบผลทดสอบ**ลักษณะที่ 1** คือระบบการพิมพ์ปกติ ให้เลือกปุ่ม**สิ้นสุด [Finish]** 

**ลักษณะที่ 2** คือระบบการพิมพ์ผิดปกติให้เลือกปุ่ม**ทำความสะอาด [Clean]** เพื่อทำขั้นตอนต่อไป

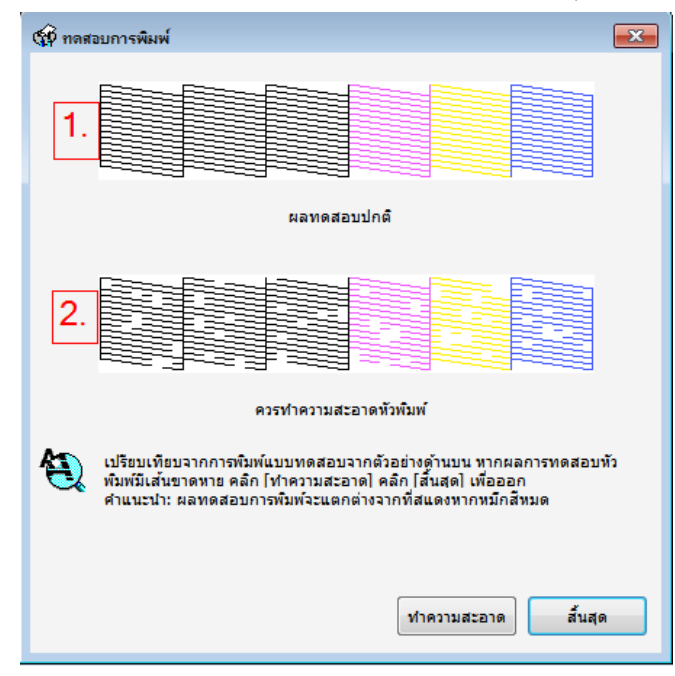

6. คลิกสีที่ต้องการทำความสะอาดจากนั้นคลิกที่ **เริ่ม** [Start]

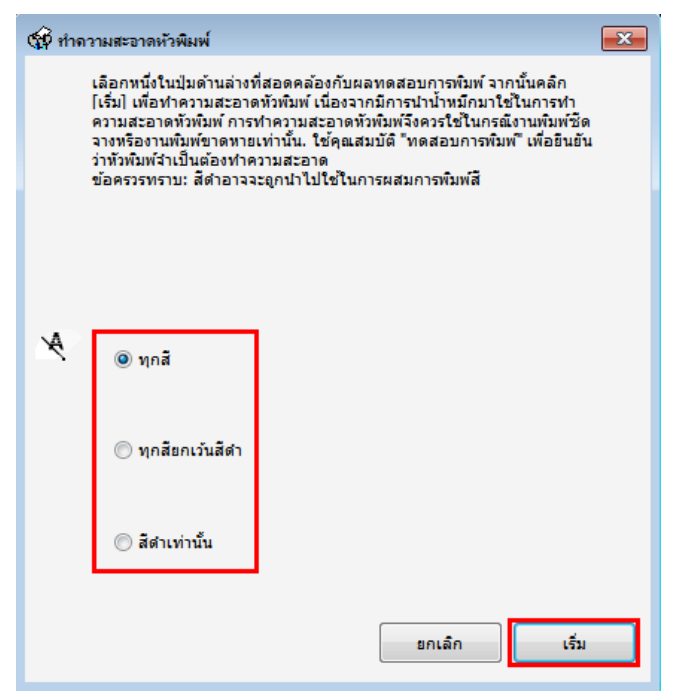

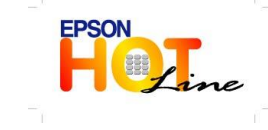

สอบถามข้อมูลการใช้งานผลิตภัณฑ์และบริการ

- โทร**.0-2685-9899**
- เวลาทำการ : วันจันทร์ ศุกร์ เวลา 8.30 17.30 น.ยกเว้นวันหยุดนักขัตฤกษ์
- www.epson.co.th

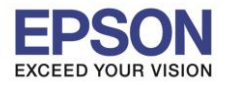

7. จะปรากฏหน้าตางกำลังทำความสะอาดหัวพิมพ์

| 🕸 ก่ากวามสะอาดหัวพิมพ์                           | <b>X</b> |
|--------------------------------------------------|----------|
| Α                                                |          |
| <br>*                                            |          |
| ขณะนี้กำลังทำการล้างทั่วพิมพ์<br>กรุณารอสักครู่. |          |
|                                                  |          |

8. คลิก พิมพ์แบบทดสอบการพิมพ์[Nozzle Check] จากนั้นเปรียบเทียบผลการทดสอบตามข้อ 5.

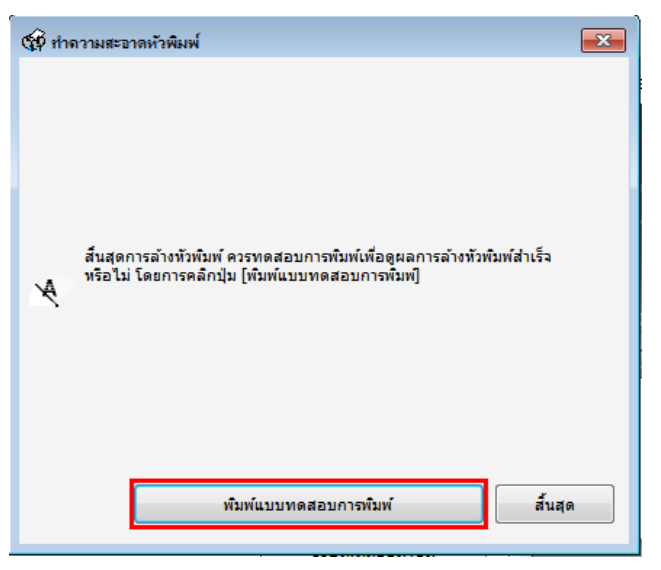

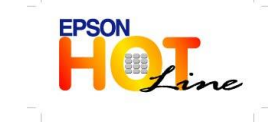

สอบถามข้อมูลการใช้งานผลิตภัณฑ์และบริการ โทร.0-2685-9899

- เวลาทำการ : วันจันทร์ ศุกร์ เวลา 8.30 17.30 น.ยกเว้นวันหยุดนักขัตฤกษ์
- www.epson.co.th

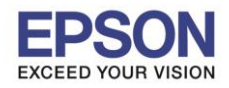

## สำหรับระบบปฏิบัติการ Mac OSX

| 1. | คลิกที่ 🚺 เลือก Sy                             | /stem | Prefer | ences |
|----|------------------------------------------------|-------|--------|-------|
|    | Finder File                                    | Edit  | View   |       |
|    | About This Mac<br>Software Update<br>App Store |       |        |       |
|    | System Preference                              | s     |        |       |
|    | Dock                                           |       | •      |       |
|    | Location                                       |       | •      |       |
|    | Recent Items                                   |       | ►      |       |
|    | Force Quit Finder                              | τô    | - শ্লত |       |
|    | Sleep<br>Restart<br>Shut Down                  |       |        |       |
|    | Log Out admin                                  | Û     | жQ     |       |

2. ดับเบิ้ลคลิกที่ Print & Scan

| 000                           |                           |             | System F           | Preferences |              |              |        |
|-------------------------------|---------------------------|-------------|--------------------|-------------|--------------|--------------|--------|
|                               | Show All                  |             |                    |             |              | <u>a</u>     |        |
| Personal                      |                           |             |                    |             |              |              |        |
| e New                         | <b>1</b>                  |             | <b>7</b>           | <b>(3)</b>  | Ó            | 9            |        |
| General                       | Desktop &<br>Screen Saver | Dock        | Control            | & Text      | & Privacy    | Spotlight    | Access |
| Hardware                      |                           |             |                    |             |              |              |        |
|                               | Directory                 | ę           | Kashaand           |             | Treadment    |              |        |
| CDs & DVDs                    | Displays                  | Saver       | Keyboard           | Mouse       | Ггаскрад     | Print & Scan | Sound  |
| Internet &                    | Wireless                  |             |                    |             |              |              |        |
| @                             |                           |             | 8                  | •           |              |              |        |
| Mail, Contacts<br>& Calendars | MobileMe                  | Network     | Bluetooth          | Sharing     |              |              |        |
| System                        |                           |             |                    |             |              |              |        |
| 11                            | <b>*</b> *                |             | (0)                | -           | ۲            | 2            |        |
| Users &<br>Groups             | Parental<br>Controls      | Date & Time | Software<br>Update | Speech      | Time Machine | Startup Disk |        |
| Other                         |                           |             |                    |             |              |              |        |
| 6                             | O                         |             |                    |             |              |              |        |
| Version Cue<br>CS4            | Déjà Vu                   |             |                    |             |              |              |        |

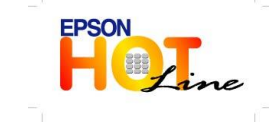

🕨 สอบถามข้อมูลการใช้งานผลิตภัณฑ์และบริการ

- โทร**.0-2685-9899**
- เวลาทำการ : วันจันทร์ ศุกร์ เวลา 8.30 17.30 น.ยกเว้นวันหยุดนักขัตฤกษ์
- www.epson.co.th

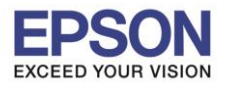

ดับเบิ้ลคลิกที่ชื่อเครื่องพิมพ์

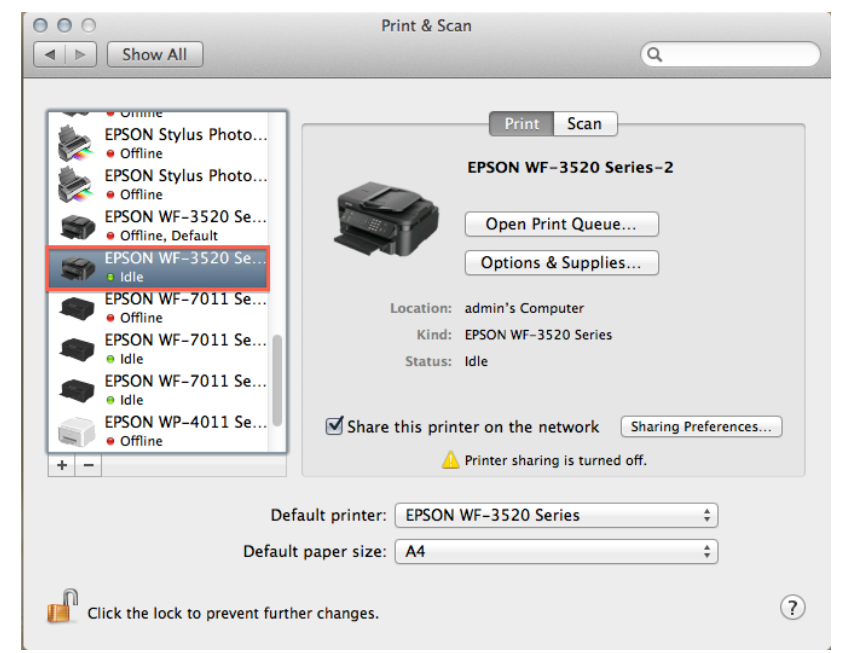

4. คลิกที่ Printer Setup

| Delete Hold Job Info | Pause Printer Supply Leve | ON WF-3520 Series- | -2        | Printer Scanner |
|----------------------|---------------------------|--------------------|-----------|-----------------|
| Status               | Name                      | Sent               | Completed |                 |

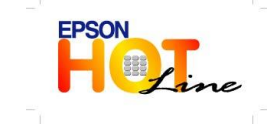

สอบถามข้อมูลการใช้งานผลิตภัณฑ์และบริการ โทร.0-2685-9899

- เวลาทำการ : วันจันทร์ ศุกร์ เวลา 8.30 17.30 น.ยกเว้นวันหยุดนักขัดฤกษ์
- www.epson.co.th

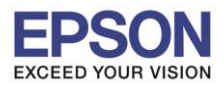

10

5. คลิกที่ Utility จากนั้นคลิก Open Printer Utility

| General | Driver Supply Levels | Utility   |
|---------|----------------------|-----------|
| 10      | Open Printer Utility |           |
|         | Print Test Page      |           |
|         | Clean Print Heads    |           |
|         |                      |           |
|         |                      |           |
|         |                      |           |
|         |                      |           |
|         |                      |           |
|         |                      |           |
|         |                      |           |
|         |                      | Cancel OK |

6. คลิก Nozzle Check

| 000                     | Epson Prin         | nter Utility 4 |                                       |
|-------------------------|--------------------|----------------|---------------------------------------|
| Buy Epson Ink           |                    |                |                                       |
| EPSO                    | EPSON WF-          | 3520 Series    | Version 8.76 (9.00)                   |
|                         | Connected<br>Ready |                | Update                                |
| EPSON Status<br>Monitor | Nozzle Check       | Head Cleaning  | <b>AFA</b><br>Print Head<br>Alignment |
| Printer List            |                    |                | Printer Settings                      |

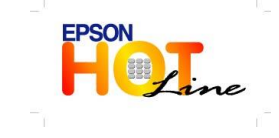

สอบถามข้อมูลการใช้งานผลิตภัณฑ์และบริการ โทร.0-2685-9899

- เวลาทำการ : วันจันทร์ ศุกร์ เวลา 8.30 17.30 น.ยกเว้นวันหยุดนักขัตฤกษ์
- www.epson.co.th

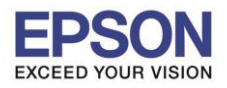

7. คลิก Print

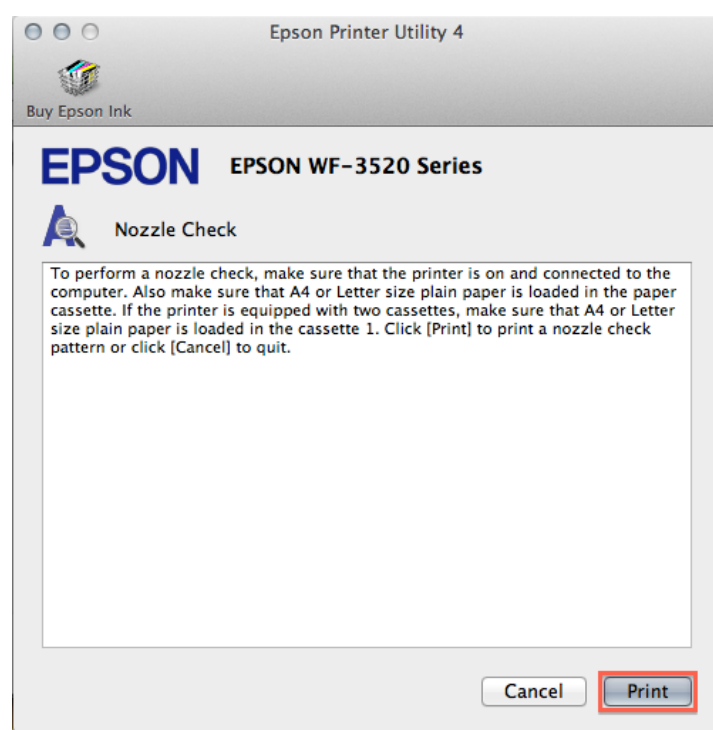

8. เปรียบเทียบผลทดสอบการพิมพ์

ลักษณะที่ 1 คือระบบการพิมพ์ปกติให้เลือกปุ่มสิ้นสุด [Finish]

**ลักษณะที่ 2** คือระบบการพิมพ์ผิดปกติให้เลือกปุ่ม **ทำความสะอาด [Clean]** เพื่อทำขั้นตอนต่อไป

| Epson Printer Utility 4                                                                                                    |
|----------------------------------------------------------------------------------------------------|
|                                                                                                    |
| Buy Epson Ink                                                                                                    |
| EPSON WF-3520 Series                                                                                                    |
| Nozzle Check                                                                                                    |
|                                                                                                    |
|                                                                                                    |
| Upper: Good<br>Lower: Cleaning needed                                                                                                    |
| Compare the printed pattern with the sample above. If the nozzle check pattern<br>has broken lines, click [Clean]. Click [Finish] to quit.<br>Note: The pattern printed will differ from that shown above if the color ink<br>cartridges are expended. |
| Clean Finish                                                                                                    |

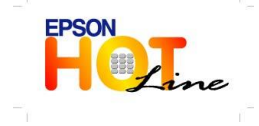

🕨 สอบถามข้อมูลการใช้งานผลิตภัณฑ์และบริการ

- โทร.**0-2685-9899**
- เวลาทำการ : วันจันทร์ ศุกร์ เวลา 8.30 17.30 น.ยกเว้นวันหยุดนักขัตฤกษ์
  - www.epson.co.th

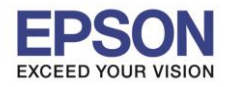

9. คลิกสีที่ต้องการทำความสะอาด จากนั้นคลิกที่ Start

| $\bigcirc \bigcirc \bigcirc$                                          | Epson Printer Utility 4                                                                                                    |
|-----------------------------------------------------------------------|----------------------------------------------------------------------------------------------------|
| 1                                                                     |                                                                                                    |
| Buy Epson I                                                           | nk                                                                                                    |
| EPS                                                                   | EPSON WF-3520 Series                                                                                                    |
| $\mathbf{X}$                                                          | Head Cleaning                                                                                                    |
| Select or<br>and ther<br>some in<br>printout<br>to be cle<br>Note: Bl | ie of the radio buttons below according to the result of the nozzle check,<br>i click [Start] to clean the print head nozzles. Because cleaning consumes<br>(, only clean the print head when faint areas or gaps appear in your<br>Use the "Nozzle Check" utility first to confirm that the print head needs<br>aned.<br>ick ink may be used when printing color images. |
| [                                                                     | All Colors     All except Black     Black Only                                                                                                    |
|                                                                       | Start Cancel                                                                                                    |

10. จะปรากฎหน้าต่างกำลังทำความสะอาด

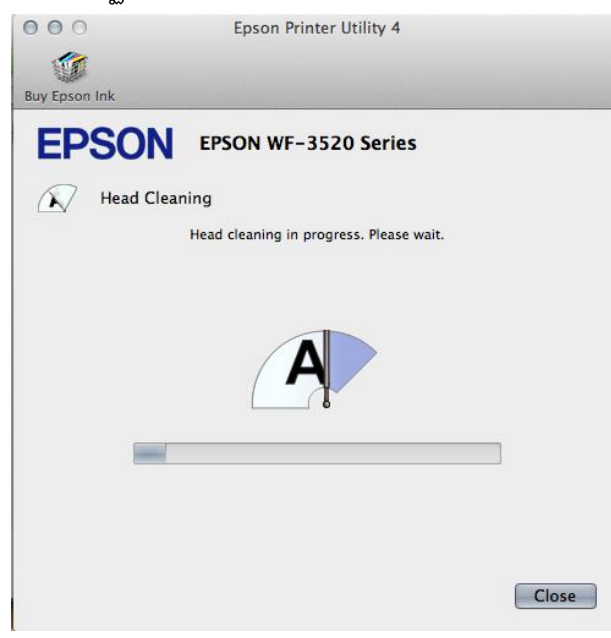

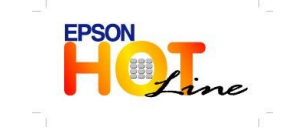

สอบถามข้อมูลการใช้งานผลิตภัณฑ์และบริการ โทร.0-2685-9899

- เวลาทำการ : วันจันทร์ ศุกร์ เวลา 8.30 17.30 น.ยกเว้นวันหยุดนักขัดฤกษ์
- www.epson.co.th

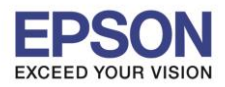

13

1. คลิก Nozzle Check

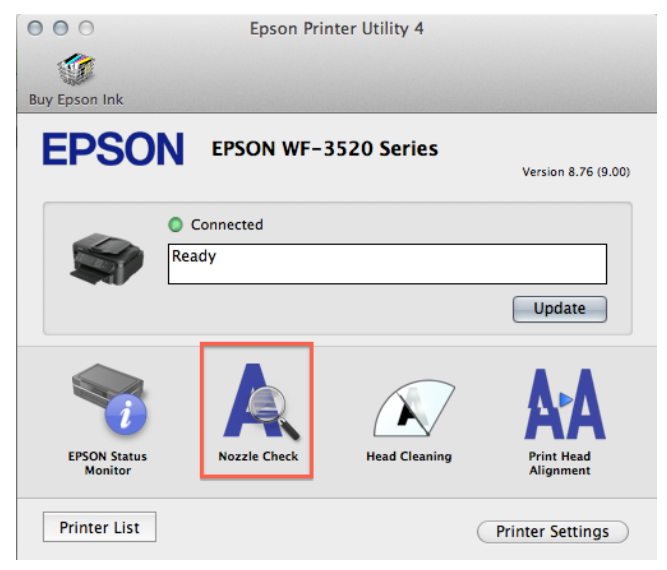

2. คลิก **Print** 

| 000                                             | Epson Printer Utility 4                                                                                                    |
|-------------------------------------------------|----------------------------------------------------------------------------------------------------|
| Buy Epsor                                       | n Ink                                                                                                    |
| EP                                              | SON EPSON WF-3520 Series                                                                                                    |
| Q                                               | Nozzle Check                                                                                                    |
| To per<br>compu<br>casset<br>size pl<br>pattern | form a nozzle check, make sure that the printer is on and connected to the<br>later. Also make sure that A4 or Letter size plain paper is loaded in the paper<br>te. If the printer is equipped with two cassettes, make sure that A4 or Letter<br>lain paper is loaded in the cassette 1. Click [Print] to print a nozzle check<br>n or click [Cancel] to quit. |
|                                                 | Cancel Print                                                                                                    |

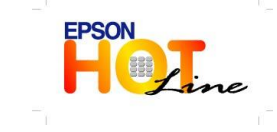

สอบถามข้อมูลการใช้งานผลิตภัณฑ์และบริการ

- โทร**.0-2685-9899**
- เวลาทำการ : วันจันทร์ ศุกร์ เวลา 8.30 17.30 น.ยกเว้นวันหยุดนักขัตฤกษ์
- www.epson.co.th

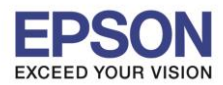

เปรียบเทียบผลทดสอบลักษณะที่ 1 คือระบบการพิมพ์ปกติให้เลือกปุ่มสิ้นสุด [Finish]

**ลักษณะที่ 2** คือระบบการพิมพ์ผิดปกติให้เลือกปุ่ม**ทำความสะอาด [Clean]เ**พื่อทำขั้นตอนต่อไป

| Epson Printer Utility 4                                                                                                    |              |
|----------------------------------------------------------------------------------------------------|--------------|
| <b>(</b>                                                                                                    |              |
| Buy Epson Ink                                                                                                    |              |
| EPSON EPSON WF-3520 Series                                                                                                    |              |
| Nozzle Check                                                                                                    |              |
|                                                                                                    |              |
|                                                                                                    |              |
| Upper: Good<br>Lower: Cleaning needed                                                                                                    |              |
| Compare the printed pattern with the sample above. If the nozzle check p<br>has broken lines, click (Clean). Click [Finish] to quit.<br>Note: The pattern printed will differ from that shown above if the color inl<br>cartridges are expended. | battern<br>k |
| Clean                                                                                                    | Finish       |

4. คลิกสีที่ต้องการทำความสะอาด จากนั้นคลิกที่ Start

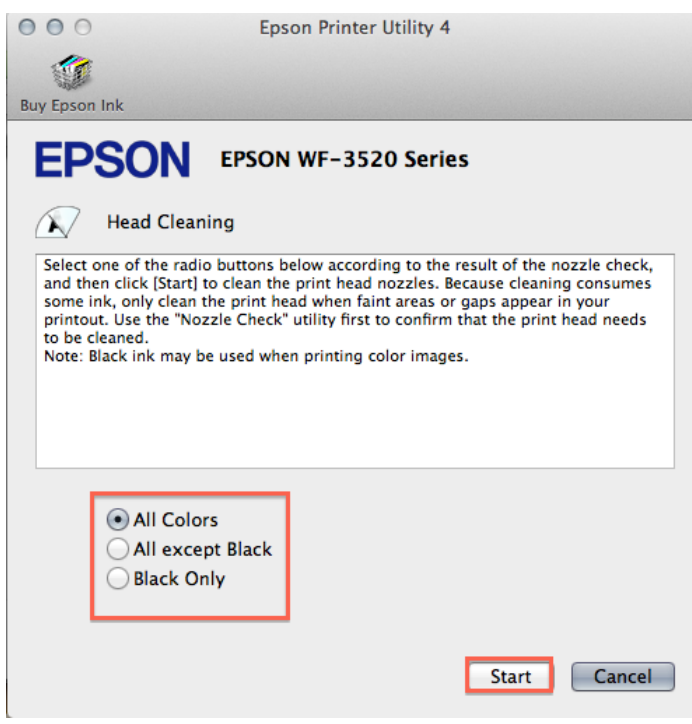

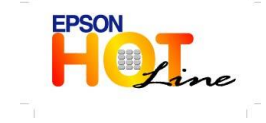

🔸 🛛 สอบถามข้อมูลการใช้งานผลิตภัณฑ์และบริการ

- โทร**.0-2685-9899**
- เวลาทำการ : วันจันทร์ ศุกร์ เวลา 8.30 17.30 น.ยกเว้นวันหยุดนักขัดฤกษ์
- www.epson.co.th

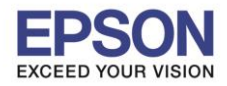

5. จะปรากฏหน้าต่างกำลังทำความสะอาดหัวพิมพ์

| 000           | Epson Printer Utility 4                 |       |
|---------------|-----------------------------------------|-------|
| 1             |                                         |       |
| Buy Epson Ink |                                         |       |
| EPSON         | EPSON WF-3520 Series                    |       |
| Head Clear    | ing                                     |       |
|               | Head cleaning in progress. Please wait. |       |
|               |                                         |       |
| _             | A                                       | 1     |
|               |                                         |       |
|               |                                         |       |
|               |                                         | Close |

6. คลิก พิมพ์แบบทดสอบการพิมพ์[Nozzle Check] จากนั้นเปรียบเทียบผลการทดสอบตามข้อ 8.

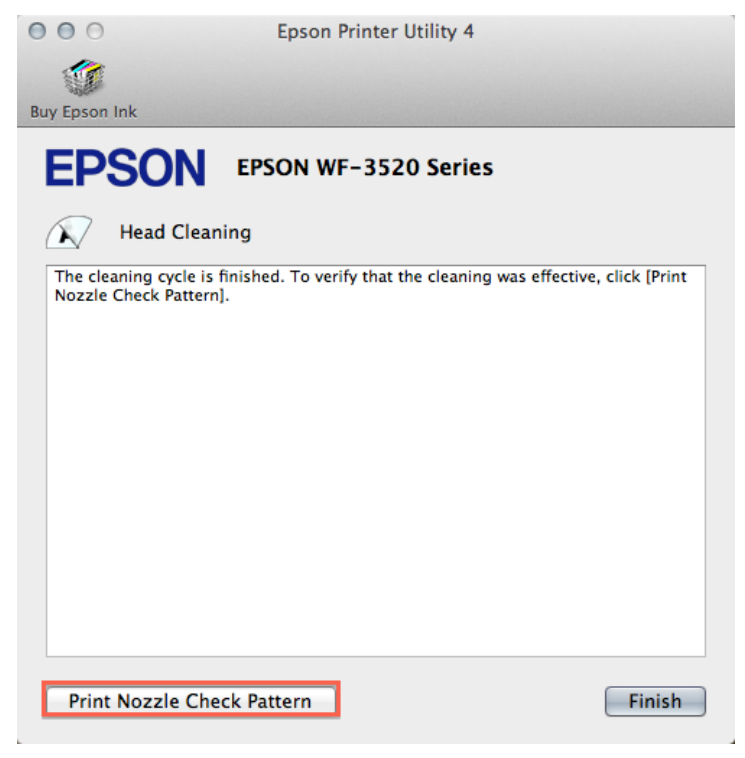

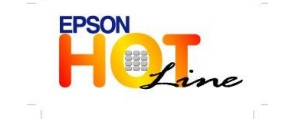

สอบถามข้อมูลการใช้งานผลิตภัณฑ์และบริการ โทร.0-2685-9899

- เวลาทำการ : วันจันทร์ ศุกร์ เวลา 8.30 17.30 น.ยกเว้นวันหยุดนักขัตฤกษ์
- <u>www.epson.co.th</u>